GakuNin

Select your Home Organisation

Remember selection for this web browser session.

EIKEI UNIVERSITY OF HIROSHIMA

 Maruzen eBook Library に学外からアクセスした場合、下 記の画面が表示されます。この画面が表示されたら 「学認アカウントをお持ちの方はこちら」をクリック してください。次の画面に遷移します。

| 1 <b>2</b> 21 | TD ·            |           |  |
|---------------|-----------------|-----------|--|
| 認証バスワ         | -F:             |           |  |
| (             | 認証しない(ゲスト利用)    | 認証する      |  |
| (             | 学認アカウントをお持ち     | の方はこちら    |  |
|               | ※認証ID/認証パスワードをお | 持ちでない場合は、 |  |

In order to access a service on host 'elib.maruzen.co.jp' you must authenticate yourself.

Remember selection permanently and bypass the WAYF service from now on.
 GakuNin provides innovative, unique internet services for the Japanese universities and internet users.

Select

- 下向きの赤矢印をクリックし、「EIKEI UNIVERSITY OF HIROSHIMA」を選択してください(日本語環境 の場合は「叡啓大学」)。また、ご自身専用のコ ンピュータを使っている場合は、図のようにチェ ックボックスにチェックを入れると今後の利用が 簡単になります。臨時で利用しているコンピュー タの場合、チェックは入れないでください。
- 3. 叡啓大学の関係者であることを確認する画面に遷移しま す。ご自身のユーザ名とパスワードを入力し、「Login」 をクリックしてください。

| EIKEI<br>UNIVERSITY<br>OF HIROSHIMA                                                     |
|-----------------------------------------------------------------------------------------|
| Authentication on a network service for Eikei<br>University                             |
| Login to Maruzen eBook Library                                                          |
| Enter your username and<br>password for Eikei Unversity and<br>then click Login button. |
| Username                                                                                |
| z90001sq                                                                                |
| Password                                                                                |
|                                                                                         |
| Don't Remember Login                                                                    |
| Clear my attribute release consent                                                      |
| Login                                                                                   |

学認フェデレーション使用条件が表示されます。「I accept the term of use」にチェックを入れて、「Submit」をクリックしてください。

| 学認フェデレーション使<br>Academic Access Ma                                                                                                    | 用条件<br>nagement Federation (GakuNin) Terms of User                                                                                                    |
|----------------------------------------------------------------------------------------------------|----------------------------------------------------------------------------------------------------|
| 学認フェデレーションを<br>る必要があります。サー<br>収啓大学に提供された情<br>信され、ユーザ認証やサ<br>同意するものとします。<br>す。                                                                                                    | 利用する際には、利用者のユーザ情報を利用するサービス提供者に対して送付す<br>ビス提供者は叡密大学外の組織であることがあります。ユーザ情報は利用者から<br>線を蓄積したものであり、利用するサービスに応じてその中から必要なものが送<br>ービス利用に使用されます。利用者は、このユーザ情報の利用について、ここに<br>この同意は、クッキー、キャッシュ等からユーザ情報が送信される場合も含みま                                                                                                    |
| In order to use th<br>to send your user<br>provider may be an<br>user information i<br>University, and de<br>be sent to the ser<br>use.<br>The user hereby cc<br>includes cases whe | e Academic Access Management Federation (GakuNin), you need<br>information to the service provider you use. The service<br>organization outside of Eikei University of Hiroshima. The<br>s a collection of information provided by the user to Eikei<br>pending on the service used, the necessary information will<br>vice provider to be used for user authentication and service<br>nsents to the use of this user information. This consent<br>re user information is sent from cookies, cache, etc. |
| Contact:<br>広島県公立大学法人 叡<br>Hiroshima ict-offi                                                                                                    | 啓大学 叡啓学術情報センター / ICT office, Eikei University of<br>ce@eikei.ac.jp                                                                                                    |
| Refuse                                                                                                    | ✓ I accept the terms of use Submit                                                                                                    |

 Maruzen eBook Library に送られる情報が表示されます。
 「Ask me again if information to be provided to this service changes」が選択された状態で「Accept」をクリックしてく ださい。

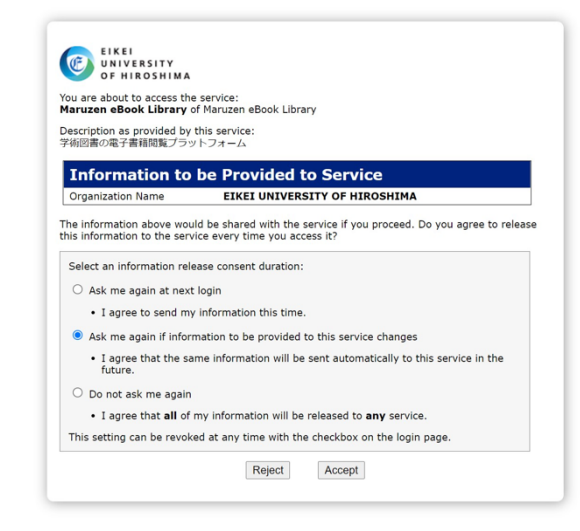

6. 図のように学外から Maruzen eBook Library にアクセスできるようになります。

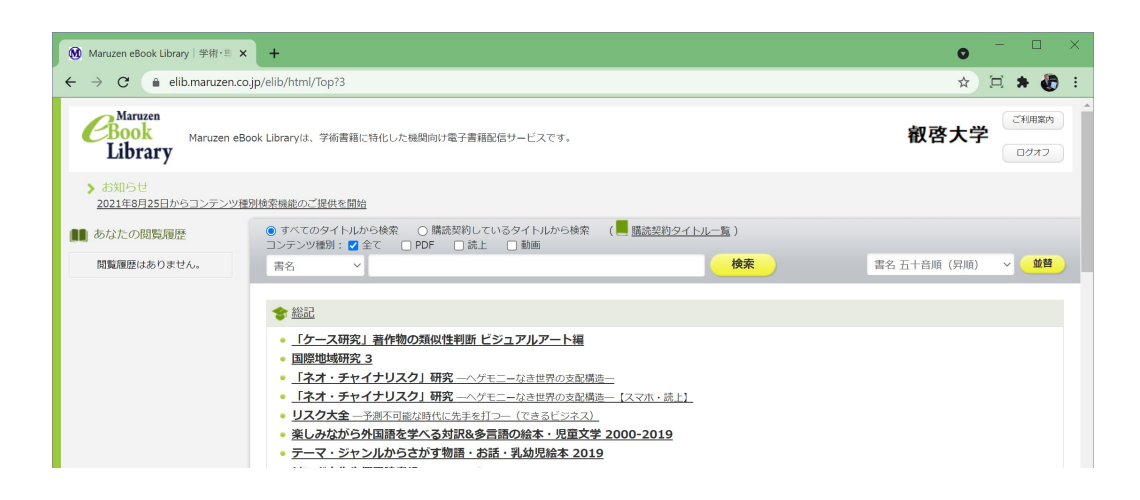